# HOTSCHEDULES RELEASE 4.0.57.1

Released 03.16.2017

## **Table of Contents**

| New Features & Improvements   Mobile     | 2 |
|------------------------------------------|---|
| Approve Time Off Push Notifications      | 2 |
| Schedule Modified Push Notifications     | 2 |
| Badge Preference Header                  | 2 |
| New Features & Improvements   Web        | 2 |
| New Inactive Employees Filter            | 2 |
| New Staff Details – Address Improvements | 2 |
| New Staff Details - Remove Waiver        | 4 |
| Time Off and Request Report              | 4 |
| First Time User Login                    | 5 |
|                                          |   |

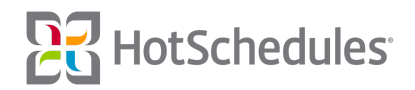

### New Features & Improvements | Mobile

### **Approve Time Off Push Notifications**

Managers with the **Edit Employee Profile** permission can now opt to receive push notifications when employees submit Time Off requests that need to be approved. By tapping the notification, users will be directed to the corresponding area in the app.

### Schedule Modified Push Notifications

iOS users can now tap on a Modified Schedule push notification, and be directed to the corresponding page in the app. This feature was released for Android users in the 4.49 Release, and the write-up can be found in the 4.0.56.2 Release Notes (02.16.2017).

### **Badge Preference Header**

The Badge Preference has been removed from the Settings menu of the iOS app. When the New Message push notification is enabled, users will receive a push notification as well as a badge notification. To disable badges, users must configure their device's Notification settings.

### New Features & Improvements | Web

#### **New Inactive Employees Filter**

A new filter has been created for the Staff List to separate active and inactive employees. Selecting **View All Employees** will display all active employees while **View Inactive Employees** will only display inactive employees. It's important to note that inactive employees will no longer appear with a strikethrough.

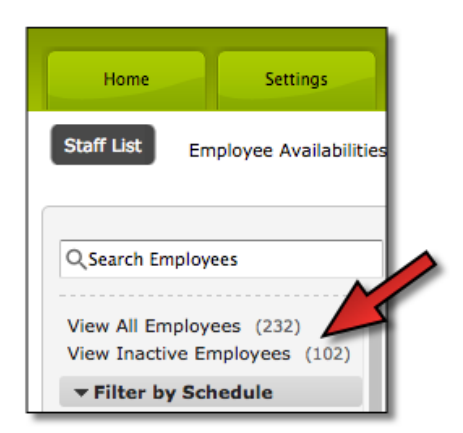

### New Staff Details – Address Improvements

Visual improvements have been made to the organization of the the address fields when viewing employees. The city and state fields are now on their own row to accommodate for longer entries.

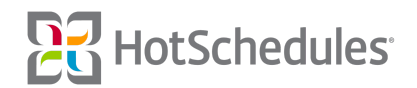

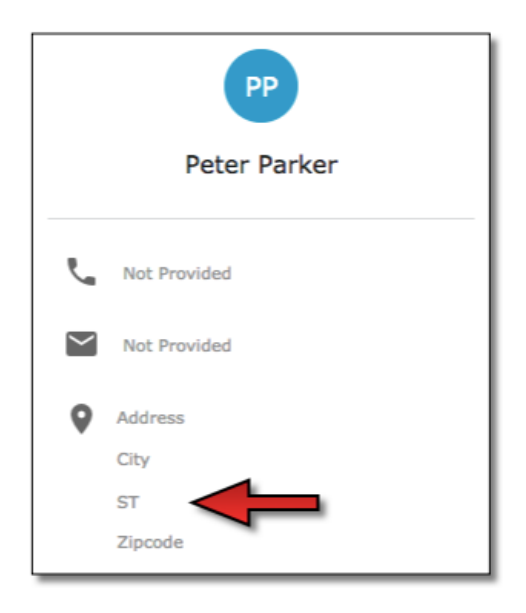

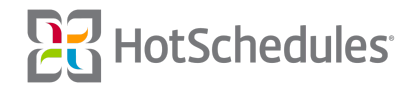

### New Staff Details - Remove Waiver

Because meal and break policies can be assigned to specific employees, the Meal Waiver checkbox on the New Staff Details page has been removed.

| P User<br>CordC            | SEND LOGIN                                                                |
|----------------------------|---------------------------------------------------------------------------|
|                            | SETTINGS<br>Account Status:<br>Active                                     |
| Expiration                 | Henmasuu aku<br>JLA Admin<br>Meal Break Rule:<br>General Rule M@Shr/B@4hr |
| 0/0/00                     | HR ID:                                                                    |
| 0/0/00                     | N/A                                                                       |
| 0/0/00                     | 6/1/14                                                                    |
| 4/17/15                    | Account Created:                                                          |
| porate Level Certification | 6/16/14<br>Locale:<br>Locale is not set                                   |
|                            | Expiration<br>0/0/00<br>4/17/15<br>porate Level Certification             |

### **Time Off and Request Report**

A new report has been created for customers using the Time Off by Range feature, and it can be found within the Staff & Store section of the Reporting tab. Once there, users are able to filter by a specific employee (1), schedule (2), and/or job (3). The report can also be configured to display the status (Approved, Denied, Pending Approval) (4) and what specific type of request (Unpaid Time Off, Paid Time Off, Request Off/To Work) (5).

| Return to Dashboard                                                                                       | ٦                                                | ime Off and Request Re                                  | port Mar 13, 2  | 2017 - Mar 19        | 9, 2017 🛗       |                  |                  |                  | Tavorites      |
|----------------------------------------------------------------------------------------------------|--------------------------------------------------|---------------------------------------------------------|-----------------|----------------------|-----------------|------------------|------------------|------------------|----------------|
| Q, Search                                                                                                 |                                                  | Print Report                                            |                 |                      |                 |                  |                  |                  |                |
| Schedules and Rosters                                                                                     |                                                  |                                                         |                 | -                    | -               |                  | -                | -                | _              |
| Staff & Store                                                                                             |                                                  | FILTERS                                                 |                 | 2                    | 3               |                  | 4                | 5                |                |
| Advanced Floor Maps                                                                                       | -1                                               | Employees                                               | Schedules       | ن <u>ا</u>           | obs             | Status           |                  | Туре             |                |
| Current Inactive Users Report<br>Current Shift Releases                                                   |                                                  | 27 of 27 Selected V                                     | 5 of 5 Sele     | cted 🗸               | 6 of 6 Selected | ✓ 3 of 3         | Selected V       | 4 of 4 Selected  | · ~            |
| Employee Certification Report<br>Employee Profile Report                                                  | cation Report Report Time Off and Request Report |                                                         |                 |                      |                 |                  |                  |                  |                |
| Employee Schedule Ratings                                                                                 |                                                  | Date and Time                                           | Type            | Employee Reason      | Submitted       | Status           | Approval Manager | Manager Reason   | Status Change  |
| Floor Maps<br>Historical Inactive Users Report                                                            |                                                  | Barry Allen                                             | .,,,,           | Employee Reason      | Submitted       | Status           | Approval Hanager | Hundyer Reason - | interes energe |
| HotSchedules Training<br>Implementation Report<br>HotSchedules Usage Report                               |                                                  | Mon 3/13/17 starts 9:00 AM<br>Mon 3/13/17 ends 11:00 AM | Unpaid Time Off | Dentist appointment. | 2/27/17 2:35 PM | Pending Approval |                  |                  |                |
| Logbook Report<br>Login Report                                                                            |                                                  | Ginger Grant                                            |                 |                      |                 |                  |                  |                  |                |
| New Employee Welcome Shee<br>Schoox Training Report<br>Skill Levels Report<br>Time Off and Request Report |                                                  | Wed 3/15/17 starts 9:00 AM<br>Wed 3/15/17 ends 10:30 AM | Unpaid Time Off | Dentist Appointment  | 3/2/17 5:26 PM  | Pending Approval |                  |                  |                |
| TODO REPORT                                                                                               | . 1                                              |                                                         |                 |                      |                 |                  |                  |                  |                |
| Labor Analysis                                                                                            |                                                  |                                                         |                 |                      |                 |                  |                  |                  |                |
| Proforma                                                                                                  |                                                  |                                                         |                 |                      |                 |                  |                  |                  |                |
| Forecasting & Projecting                                                                                  |                                                  |                                                         |                 |                      |                 |                  |                  |                  |                |

Please note that requests based on Day Parts will not appear in this report until a future Release.

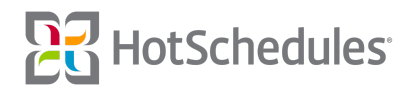

### First Time User Login

The screens presented to users logging into their accounts for the first time have been updated with a fresh new interface. In addition, any information that has already been entered (either through integration or manually added by a manager), will be populated on the Your Personal Info page.

| 5                                           | 러 HotSchedules |                         |                                  |  |  |  |
|---------------------------------------------|----------------|-------------------------|----------------------------------|--|--|--|
| We need a few details to setup your account |                |                         |                                  |  |  |  |
|                                             |                | <mark>문립</mark> HotS    | chedules                         |  |  |  |
| English                                     |                | Setup your sec          | urity questions                  |  |  |  |
| PICK A USERNAM                              | AE             |                         | C김 HotSchedules                  |  |  |  |
| 1255361                                     |                | What was your favorite  | Your personal information        |  |  |  |
| Change yo                                   | ur passwor     | NSWER                   |                                  |  |  |  |
| Re-enter p                                  | assword        | Michigan                | BIRTHDAY MMOD/YY<br>04 / 23 / 53 |  |  |  |
|                                             | a              |                         | ADDRESS                          |  |  |  |
| Email addr                                  | ress           | what was your first jot | 1344 Queens Blvd                 |  |  |  |
|                                             | A              | Real Estate             | Apt, suite, bldg, etc            |  |  |  |
|                                             |                | DUESTION 3              | CITY                             |  |  |  |
|                                             |                | In what city did you m  | Queens                           |  |  |  |
|                                             | A              | NSWER                   | STATE V                          |  |  |  |
|                                             |                | New York City           | ZIPCODE                          |  |  |  |
|                                             |                |                         | 11101                            |  |  |  |
|                                             |                |                         | PHONE NUMBER                     |  |  |  |
|                                             |                |                         | 555-3455                         |  |  |  |
|                                             |                |                         | SAVE & FINISH                    |  |  |  |

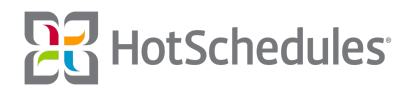